# 申诉指引

#### 一、如何填写申诉信息?

#### 第一部分 填写购票网站及申诉类型

(1)购票网站:根据实际情况选择您已经购买机票的网站,"南航网站"或" 其他网站"。

(2)申诉情况:

- ✓ 如果您购买了一张南航实际承运的机票,发现同等条件下(航班号、航班日期、子舱位【如F舱、C舱、M舱等】、航段、航程)南航网站的机票价格比线上授权平台更高,则选择"南航官网的机票贵了"选项。
- ✓ 如果您购买了一张南航实际承运的机票,发现其他线上授权平台出售的机票
  存在欺诈的可能,则选择"其他网站的机票有猫腻"选项。

(3)具体申诉类型:在申诉情况选择"其他网站的机票有猫腻"后,会弹出具 体申诉类型,根据实际情况选择。

| 选择已购票的网站:  | ◎ 南航网站       | ○ 其他网站               |  |
|------------|--------------|----------------------|--|
| 申诉情况:      | ○ 南航官网的机票贵了  | ◉ 其他网站的机票有猫腻         |  |
|            |              |                      |  |
| 选择你要申述的类型: | ◎ 退政标准与官方不一致 | Ⅰ ○ 强制捆绑服务 ○ 其他(请填写) |  |

注:有猫腻的机票包括但不限于退改标准与官方不一致、虚假票号、提供虚假行 程单、强制捆绑各种服务(且无法取消)等非正常的机票。如发现其他猫腻情形, 可以在"其他"栏简单描述,并在表格最末的备注进一步阐述。(详见附文)

### 第二部分 填写联系人信息

申诉人登录后填写姓名、邮箱地址和手机号码。申诉人可以为本人或其他乘机人

### 提交申诉单,乘机人必须是明珠会员。

联系人信息:

| 姓名:*   | 例如:张山               |
|--------|---------------------|
| 邮箱地址:* | 例如:123456789@qq.com |
| 手机号码:* |                     |

### 第三部分 填写订票信息

根据不同的购票渠道填写相应的购票信息:"乘机人会员号"、"票号"以及"网站地址"(在其他网站购票需填写此项)。

### 第四部分 填写对比网站的信息

1、根据不同的表单填写机票价格、票价差、查询时间信息,其中"查询时间" 是在其他网站上发现机票使用条件与南航网站不一致的具体时间。

2、上传截图,按对应表单的截图说明提交

(1)其他网站可支付/已支付订单截图:含航班、航程、子舱位、价格、下单时 间、订单号、平台代理信息等

(2)南航官网<mark>可支付</mark>订单截图:含航班、航程、子舱位、下单时间、订单号、 价格信息等

| 首页~            | 预订管理~                 | 服务大厅~                            | 南航假期~          | 明珠会员 >        | 企业商旅 ~                 | 优惠信息 ~     | 出行帮助~              |
|----------------|-----------------------|----------------------------------|----------------|---------------|------------------------|------------|--------------------|
| 1<br>航班查试      | <b>,</b> ,,           | <mark>2</mark><br>航班选择           | <b>→→</b><br>旅 | 3             | <mark>4</mark><br>支付订单 | <b>* *</b> | - <b>5</b><br>完成支付 |
| ⑦ 您已订!<br>J单信息 | <del>座成功! 请在 29</del> | :52 内完成支付                        | ŧ              |               |                        | 订单号:C160   | 304003797:         |
| [单程]           | 广州白云机场<br>北京首都机场      |                                  | 2016-03-28     | 08:00 - 11:15 | [3101,旅行家,E舱]          |            |                    |
| 乘客信息:          | <b>测试</b> [成人]        | 1001 [成人] 身份证:460102198611011869 |                |               |                        |            |                    |
| 联系人信息:         | CESHI                 |                                  | 手机:13450486815 |               |                        |            |                    |
|                |                       |                                  |                |               |                        |            |                    |

# (3) 官网客票/行程单验证截图:

通过南航官网或 APP 的 "服务大厅-客票验证"进入查询, 截图验证结果。

| 客票验证       |                 | ●      |               | <b>0</b> |                  |         |
|------------|-----------------|--------|---------------|----------|------------------|---------|
| 您当前的位置; 首页 | 【 > 预订管理 > 客票验证 | (8)2/8 |               |          |                  |         |
| 票验证        |                 |        |               |          |                  |         |
| 旅客姓名:      | 电子商务部测试         | 订座编码:  | MGFDKT        | 明珠卡号:    | 行程单号:            |         |
| 证件号码:      | 44****616       | 订单编号:  | C1602*****319 | 大窑户号:    | 电子票号: 784-851941 | .2701   |
| 1航段        |                 |        |               |          |                  |         |
| 航班号:       | CZ6126          | 航班日期:  | 2016年03月24日   | 舱位: L    | 客票状态: 已退票        |         |
| 起飞:        | 北京 (10:20)      | 到达:    | 大连(11:50)     |          |                  |         |
| 行程单状态:     |                 | 耕      | TÉD           |          |                  |         |
|            |                 |        |               |          | 支付货币:            | 人民币 CM  |
|            |                 |        |               |          | 总票价:             | CNY 460 |
|            |                 |        |               |          | 含总机场税:           | CNY 50  |
|            |                 |        |               |          | 含总燃油费:           | CNY (   |
|            |                 |        |               |          | 保险费:             | CNY     |
|            |                 |        |               |          | 含总其它税费:          | CNY     |

# 二、如何查询审核结果?

提交申诉单后,等待审核结果;登录账户后在"订单管理"的"申诉单"中可查 询审核状态。

### 三、机票有猫腻(存在欺诈风险)的相关名词解释

#### 1、退改标准与官方不一致

退票、变更等规定与南航官网相机票(同日期、同航班号、同航程、同子舱位) 的规定不一致。

案例:如20\*\*年6月1日的CZ3\*\*\*广州-北京E舱,在**正规授权的线上平台没 有事先声明是平台自身有对退改规则做活动的情况下**,该平台上有客票展示"起 飞前2小时退票收取手续费200元",而南航官网同产品展示"起飞前2小时退 票收取手续费300元"。

### 2、虚假票号

支付成功订单中所展示的票号, 在南航官网或 APP 的"服务大厅-客票验证"中 查询不存在或与订单信息不一致(不一致包括航班日期、起飞到达城市、航班号、 票号、旅客姓名等)。

案例:如订单中展示为6月1日的广州-北京,但票号在南航官网验证出来的航 程为6月1日的广州-北京-鞍山。

### 3、虚假行程单

支付成功后授权线上平台所提供的行程单,与在南航官网的"服务大厅-客票验证"中查询到的信息不一致,包括价格、行程、舱位、航班日期等。

### 4、强制捆绑服务

与南航官方同日期、同航班号、同航程、同子舱位的机票,在其他网站销售时强制与保险、接送等服务捆绑,不能单独购买机票。

## 5、其他

如不属以上几类,在"申诉类型"的"其他"栏简述您在购票过程遇到的情况,并在截图与备注中加以阐述,我们将酌情处理。